# Fase 4 - Activitat 7.3: Servei de balanceig de carrega bàsic amb haproxy executant-se sobre un contenidors Docker.

### 0- Identificació del grup i activitat:

Curs: ASIX2 Projecte: GP2 DevOps i Cloud Computing Fase: 4 Activitat: 7.3 Grup: Membres:

# 1- Objectius de l'activitat 7.3

a) Posar en marxa un contenidor Docker amb un servei de balanceig de carrega utilitzant el servidor haproxy.

b) Configuració bàsica del servei de balanceig de carrega del servidor haproxy.

c) Test de funcionament del servei de balanceig de carrega del servidor haproxy.

# 2- Creació d'una màquina virtual per donar servei de balanceig de carrega

a) Des de la màquina física crea una carpeta de nom vm3 dins del directori gp1f4a7 que es troba a projectes. Canvia al directori vm3 i descarrega el fitxer de nom Vagrantfile que vas crear per l'activitat anterior.

b) Fes les següents modificacion al fitxer Vagrantfile:

- El nom de sistema del host ha de ser gp1f4a7lb.fjeclot.net.
- El nom de la màquina vist des del gestor de VirtualBox serà a on gp1f4a7lb.
- Elimina la compartició de carpeta perquè no ens cal.
- Elimina l'ordre chown de la secció provision perquè ja no cal.
- La màquina tindrà dues interfícies de xarxa:
  - Una interfície de xarxa treballant amb adaptador pont que té una IP assignada via DHCP.
  - Una interfície de xarxa treballant amb xarxa privada interna, amb IP fixa 192.168.56.1 i màscara igual a 29. Això s'aconsegueix afegint la següent línia de tipus config.vm.network a la ja existent:

config.vm.network "private\_network", ip: "192.168.56.1", netmask: "29", virtualbox\_\_intnet: true

c) Inicia i accedeix a la màquina virtual gp1f4a7lb. Comprova que has aconseguit 2 adreces IP:

- Una amb la interfícies eth1 que tindrà la IP que connecta a la mateixa xarxa del teu ordinador físic
- Una altra amb eth2 que connecta amb una xarxa privada interna a la qual l'ordinador físic no té accés però si altres màquines virtuals que es trobin dins de la mateixa xarxa.

# <u>3- Creació d'una xarxa interna privada amb les màquines gp1f4a7lb, gp1f4a7blue i gp1f4a7green</u>

a) Des de la màquina física accedeix a vm dins del directori gp1f4a7 que es troba a projectes. Fes les següents modificacion al fitxer Vagrantfile:

- Deshabilita la interficie "public\_network" així: #config.vm.network "public\_network"
- Afegeix una nova interfície treballant amb xarxa privada interna, amb IP fixa 192.168.56.2 i màscara igual a 29.

#### ASIX - M14: Projecte d'administració de sistemtes informàtics en xarxa UF1: Projecte d'administració de sistemes informàtics en xarx GP1: DevOps i Cloud Computing

b) Des de la màquina física accedeix a vm2 dins del directori gp1f4a7 que es troba a projectes. Fes les següents modificacion al fitxer Vagrantfile:

- Deshabilita la interficie "public\_network".
- Afegeix una nova interfície treballant amb xarxa privada interna, amb IP fixa 192.168.56.3 i màscara igual a 29.

c) Comprova que:

- La màquina virtual **gp1f4a7blue** s'inicia i que té una adreça IP dins de la xarxa privada interna.
- La màquina virtual **gp1f4a7green** s'inicia i que té una adreça IP dins de la xarxa privada interna.
- Pots fer ping entre gp1f4a7lb, gp1f4a7blue i gp1f4a7green.
- No pots fer ping des de la màquina física a gp1f4a7blue.
- No pots fer ping des de la màquina física a gp1f4a7green.
- No pots fer ping des de la màquina física a gp1f4a7lb amb l'adreça de xarxa privada interna.
- Pots fer ping des de la màquina física a gp1f4a7lb amb les adreces que estan a la mateixa xarxa.

# <u>4- Desplegant i configurant un servei de balanceig de carrega amb haproxy dins de gp2f4act9lb</u>

a) Crea a la màquina virtual **gp1f4a7lb** una carpeta de nom **gp1f4a7**. Accedeix a la carpeta **gp1f4a7** i crea un fitxer de nom **Dockerfile** amb el següent contingut:

#### FROM haproxy:2.3 RUN mkdir /run/haproxy COPY haproxy.cfg /usr/local/etc/haproxy/haproxy.cfg

b) Cre l'arxiu de configuració haproxy.cfg pel servei de balanceig de carrega. Descarrega el fitxer:

#### wget https://github.com/globproj2/gp1f4a7/raw/main/haproxy.cfg

- c) Crea una nova imatge: docker build -t balanceig\_carrega:1.0.
- d) Comprova que l'arxiu de configuració dins de la imatge no té errrors:

docker run -it --rm --name test balanceig\_carrega:1.0 haproxy -c -f /usr/local/etc/haproxy/haproxy.cfg

- i el resultat hauria de ser: Configuration file is valid
- e) Crea un contenidor:

#### docker run --name balanceig\_carrega -i -t -d -v ./haproxy.cfg:/usr/local/etc/haproxy/haproxy.cfg -p 80:80 balanceig\_carrega:1.0

#### 5- Comprovació del funcionament

#### a) Funcionament amb gp1f4a7blue:

- Test 1:
  - Inicia el contenidor **tonica2** que hi ha **gp1f4a7blue** i també a **gp1f4a7green**. Aquest contenidor és a on es troba l'aplicació de càlcul del cost de fabricació de llaunes.
  - Comprova a la configuració de haproxy.cfg que gp1f4a7blue està habilitat i gp1f4a7green està deshabilitat via el servei de balanceig de carrega del servidor haproxy.
  - Des de la màquina física estableix una connexió amb el navegador a l'adreça IP de la màquina amb el servei de balanceig de carrega activat. Comprova que SÍ pots accedir a l'aplicació.

ASIX - M14: Projecte d'administració de sistemtes informàtics en xarxa UF1: Projecte d'administració de sistemes informàtics en xarx GP1: DevOps i Cloud Computing

- Test 2:
  - Atura el contenidor tonica2 que hi ha només a gp1f4a7blue.
  - Des de la màquina física estableix una connexió amb el navegador a l'adreça IP de la màquina amb el servei de balanceig de carrega activat. Comprova que surt el missatge "503 service unavailable".
- Test 3:
  - Inicia el contenidor tonica2 que hi ha només a gp1f4a7blue.
  - Atura el contenidor **balanceig\_carrega**.
  - Des de la màquina física estableix una connexió amb el navegador a l'adreça IP de la màquina amb el servei de balanceig de carrega activat. Comprova que surt el missatge "No s'ha pogut connectar".
- Test 4:
  - Inicia el contenidor tonica2 que hi ha només a gp1f4a7blue.
  - Inicia el contenidor balanceig\_carrega.
  - Modifica haproxy.cfg dins de la màquina gp1f4a7lb. Fes que gp1f4a7blue estigui deshabilitat.
  - Reinicia (restart) el contenidor balanceig\_carrega.
  - Des de la màquina física estableix una connexió amb el navegador a l'adreça IP de la màquina amb el servei de balanceig de carrega activat. Comprova que surt el missatge "503 service unavailable".
- Test 5:
  - Modifica haproxy.cfg dins de la màquina gp1f4a7lb. Fes que gp1f4a7green estigui habilitat.
  - Reinicia (restart) el contenidor balanceig\_carrega.
  - Des de la màquina física estableix una connexió amb el navegador a l'adreça IP de la màquina amb el servei de balanceig de carrega activat. Comprova que pots accedir a l'aplicació.
- Test 6:
  - Atura el contenidor tonica2 que hi ha només a gp1f4a7green.
  - Des de la màquina física estableix una connexió amb el navegador a l'adreça IP de la màquina amb el servei de balanceig de carrega activat. Comprova que surt el missatge "503 service unavailable".
- Test 7:
  - Inicia el contenidor **tonica2** que hi ha només a **gp1f4a7green**.
  - Atura el contenidor balanceig\_carrega.
  - Des de la màquina física estableix una connexió amb el navegador a l'adreça IP de la màquina amb el servei de balanceig de carrega activat. Comprova que surt el missatge "No s'ha pogut connectar".
- Test 8:
  - Inicia el contenidor tonica2 que hi ha a gp1f4a7blue i a gp1f4a7green.
  - Inicia el contenidor **balanceig\_carrega**.
  - Modifica haproxy.cfg dins de la màquina gp1f4a7lb. Fes que els 2 servidors estiguin habilitats.
  - Reinicia (restart) el contenidor balanceig\_carrega.
  - Des de la màquina física estableix una connexió amb el navegador a l'adreça IP de la màquina amb el servei de balanceig de carrega activat. Comprova que pots accedir a l'aplicació.

#### Lliurament de l'activitat - Part tècnica

- a) Demostració de funcionaments dels 8 tests de l'apartat 5.
- c) Data límit: Dimarts 31-10-23 a les 20.05. Fora d'aquest límit, la pràctica tindrà una menor valoració.

### Lliurament de l'activitat - Part Documentació i planificació

a) Documenta i planifica l'activitat de documentació:

- Heu de fer un document **PDF** amb totes les ordres executades i els resultats obtinguts a cadascun dels punts i apartats de la pràctica.
- Heu d'afegir els resultats dels **tests** demanats.
- Heu d'afegir una explicació dels motius pel quals s'han obtingut aquests resultats per cadascun dels **tests** demanats.
- Heu d'afegir una planificació de la creació de la documentació, indicant el temps que espereu necessitar per dur-la a terme. Indiqueu els possibles desviaments respecte de la planificació realitzada i finalment expliqueu els motius per aquest desviament.

b) Presentació i lliurament de la documentació: divendres 3-11-23 a les 19.10. Posteriorment la nota serà menor.